## Web 端如何设置个人专属菜单(文档)

用户登录互海通 Web 端默认为工作台界面,在左侧主模块栏顶部有"全部菜单"键, 点击后面的"+"(步骤 1),跳出"创建自定义菜单栏"窗口,在左侧"菜单池"勾选个人 必用、常用的功能模块(步骤 2),则所勾选的模块自动添加在右侧"自定义菜单"栏中, 用户可在"自定义菜单栏"点击拖拉菜单顺序,也可进行删减(步骤 3),最后点击"保存" 键(步骤 4)则自定义菜单设置成功。点击左上角"切换键"即可自由切换"自定义菜单" 和"全部菜单"界面(步骤 5)。

用户退出系统后重新登录的界面默认为上一次退出时的界面。

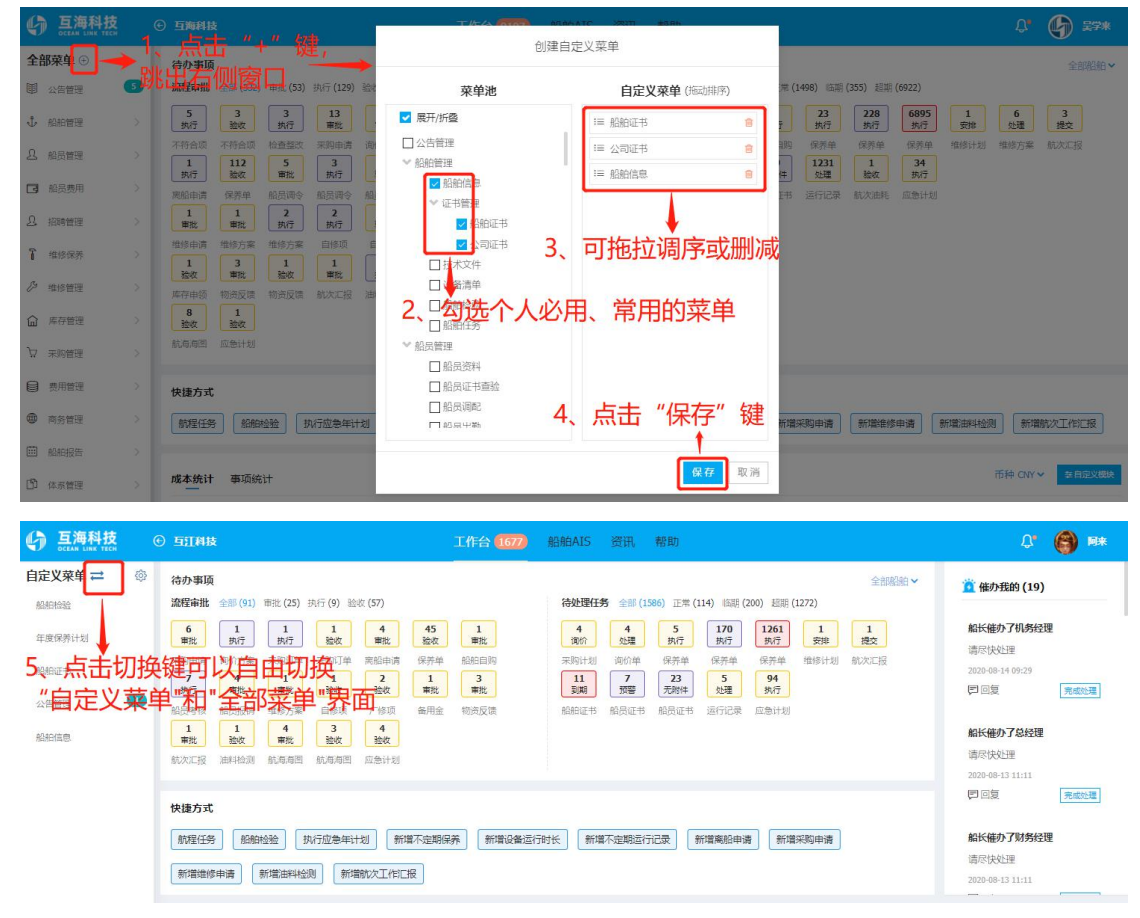